# FSC SECURE WIFI Registration

| Contents                |     |
|-------------------------|-----|
| ANDROID (phone, tablet) | . 2 |
| iOS (iPhone, iPad)      | .4  |

## ANDROID (phone, tablet)

1) Connect to FSC\_Secure

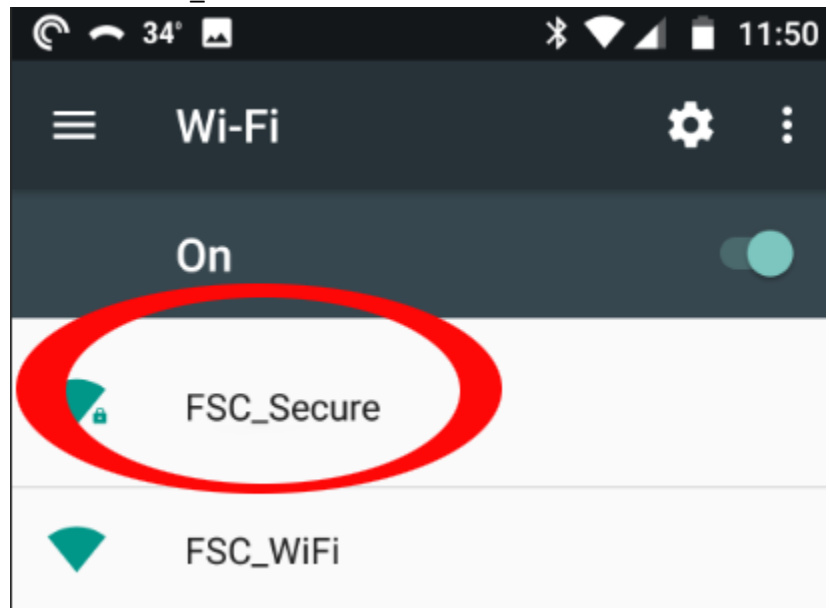

- 2) You will be prompted for the following settings:
  - A. PEAP method: 'PEAP'
  - B. Phase 2 Authentication: 'None'
  - C. CA Certificate: **'Do not validate'** (Note, even though it may say "Your connection will not be private", it will be.)
  - D. Identity: your Farmingdale State College 'User Name' (do not add '@farmingdale.edu')
    - a. Anonymous Identity: leave this field completely blank
    - b. Password: your Farmingdale State College User Name 'password'
  - E. Finally, Hit 'Connect'

# FSC\_Secure

| EAP method                                                 | А        |  |
|------------------------------------------------------------|----------|--|
| PEAP                                                       | -        |  |
| Phase 2 authentication                                     | в        |  |
| None                                                       | ~        |  |
| CA certificate                                             | С        |  |
| Do not validate                                            | •        |  |
| No certificate specified. Your connection v<br>be private. | will mot |  |
| Identity                                                   | D        |  |
| yourFarmingdaleUserName                                    |          |  |
| Anonymous identity                                         |          |  |
| (leave this blank)                                         |          |  |
| Password                                                   |          |  |
| •••••                                                      |          |  |
|                                                            |          |  |
| Show password                                              |          |  |
| Advanced options                                           | $\sim$   |  |
|                                                            | -        |  |
|                                                            |          |  |

3) After hitting connect, your device should connect to FSC\_Secure:

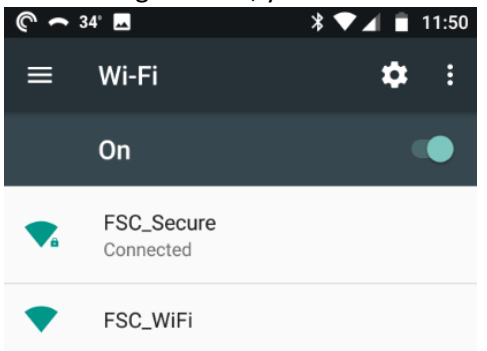

## iOS (iPhone, iPad)

1) Connect your device to FSC\_Secure:

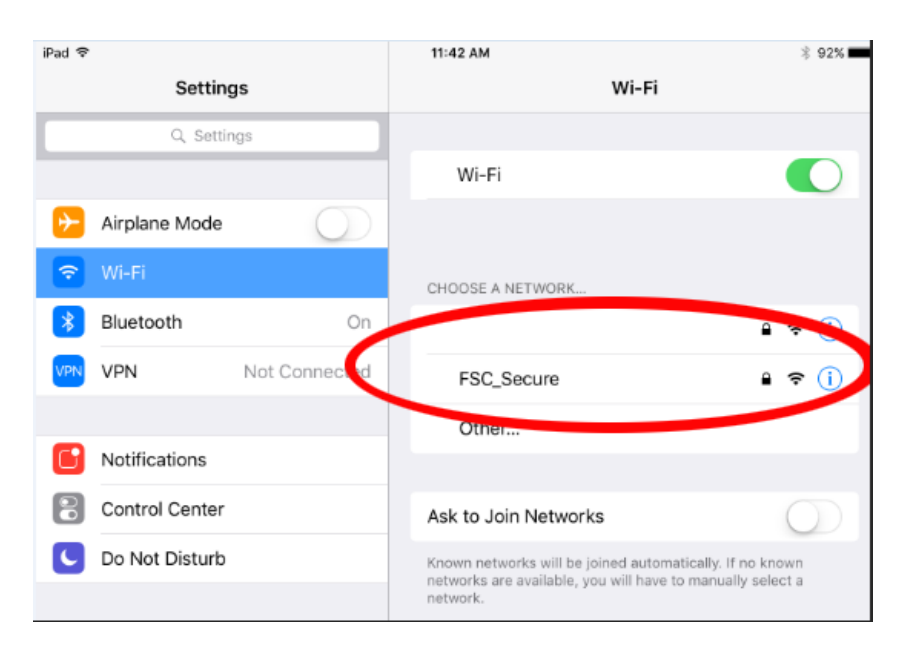

2) Enter:

- Your Farmingdale State College 'User Name' (do not add '@farmingdale.edu')
- Your Farmingdale State College User Name 'password'

The hit 'Join'.

| *   | Bluetoc  |          | Enter the | e password for "FSC_Secure" |             | 1   |
|-----|----------|----------|-----------|-----------------------------|-------------|-----|
| VPN | VPN      | Cancel   |           | Enter Password              | Join        | •   |
|     |          |          |           |                             |             | •   |
|     | Notifica | Username | yourFa    | rmingdaleUserNam            | ne          | l   |
| 8   | Control  | Password | •••••     |                             |             | l   |
| C   | Do Not   |          |           |                             |             | I   |
|     |          | Mode     |           |                             | Automatic > | kr  |
| ٢   | Genera   |          |           |                             |             | sel |
| ٨A  | Display  |          |           |                             |             |     |
| -   |          |          |           |                             |             |     |

#### 3) Click 'Trust'.

| iPad    | 11:35 AM                                                                                | 3 94% 🔳 |
|---------|-----------------------------------------------------------------------------------------|---------|
| Cancel  | Certificate                                                                             | Trust   |
|         |                                                                                         |         |
|         | farvlex02.it.farmingdale.edu<br>Issued by COMODO RSA Domain Validation Secure Server CA |         |
|         | Not Trusted                                                                             |         |
| Expires | 2/16/19, 6:59:59 PM                                                                     |         |
| More D  | etails                                                                                  | >       |

4) You will now be connected to FSC\_Secure:

| 11:42 AM                       | * 92% 💼      |
|--------------------------------|--------------|
| Wi-Fi                          |              |
| Wi-Fi                          |              |
| <ul> <li>FSC_Secure</li> </ul> | <b>∻</b> (i) |
| CHOOSE A NETWORK               |              |